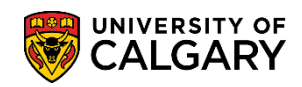

Faculty, Instructors and Grade Administrators may use the notification buttons on the Class Roster to email all or selected students. For example, the notification button can be used to advise students if the class has to be cancelled due to instructor illness or if there is a change in the room location for the class.

**Faculty and Instructors** can access the Faculty Centre by clicking the Faculty Centre link in the MyUofC Quick links menu.

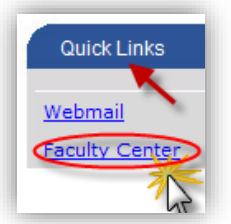

**Grade Administrators** access the Class Roster by logging in to MyUofC with SecurID and navigating to **Curriculum Management > Class Rosters** and search for the applicable class.

- Faculty, Instructors and Grade Administrators can access the Faculty Centre by logging into MyUofC.
   Once logged into PeopleSoft, follow these next steps. Click the Self Service link.
   Self Service
- 2. Click the Faculty Center link. Faculty Center
- 3. Click the My Schedule link. My Schedule
- My Schedule will appear displaying the current teaching term (e.g. Winter 2013). To change the term, click on change term if desired. Click Change Term.
   change term

| Faculty Center                | Search              | Awards                                          | Graduate Student Annual Progress Report |
|-------------------------------|---------------------|-------------------------------------------------|-----------------------------------------|
|                               | my schedule         |                                                 | administer grades                       |
| Faculty Center<br>My Schedule | er                  | <u> </u>                                        |                                         |
| Winter 2013   Un              | iversity of Calgary | My Exam Schedule<br>Links for Staff and Faculty |                                         |

## Emailing Students from the Class Roster

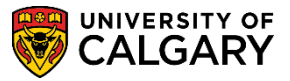

SA -Faculty Centre – Grading

5. Select the radio button for the applicable term (e.g. Fall 2012). Click **Continue**.

|            |                                |                       | CONTINUE     |
|------------|--------------------------------|-----------------------|--------------|
| ele        | ct a term then click Continue. |                       | 7            |
|            | Term                           | Institution           |              |
| 0          | Winter 2013                    | University of Calgary |              |
| ۲          | Fall 2012                      | University of Calgary |              |
| Õ          | Summer 2012                    | University of Calgary | 1            |
| $\bigcirc$ | Spring 2012                    | University of Calgary | $\mathbf{X}$ |
| $\bigcirc$ | Winter 2012                    | University of Calgary |              |
| $\bigcirc$ | Fall 2011                      | University of Calgary |              |
| $\bigcirc$ | Summer 2011                    | University of Calgary |              |
|            |                                |                       | CONTINUE     |

6. A list of class(es) will appear according to the teaching schedule in the selected term. Click the Class Roster icon in the My Teaching Schedule list to view the class list. Click the **Class Roster** icon.

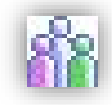

| My Teaching Schedule > Fall 2012 > University of Calgary |   |                               |                                    |                |                                         |                                     |                              |
|----------------------------------------------------------|---|-------------------------------|------------------------------------|----------------|-----------------------------------------|-------------------------------------|------------------------------|
|                                                          |   | Class                         | Class Title                        | Enrolled       | Days & Times                            | Room                                | Class Dates                  |
| Å                                                        |   | JPNS 205-02<br>(71105)        | Beginners' Japanese I<br>(Lecture) | 32             | MoTuWeTh 10:00 - 10:50                  | CHD 420                             | Sep 10, 2012-<br>Dec 7, 2012 |
| สัล                                                      | R | <u>JPNS 205-03</u><br>(71186) | Beginners' Japanese I<br>(Lecture) | 31             | MoWe 11:00 - 11:50                      | CHD 420                             | Sep 10, 2012-<br>Dec 7, 2012 |
|                                                          |   |                               |                                    |                | TuTh 11:00 - 11:50                      | EDC 289                             | Sep 10, 2012-<br>Dec 7, 2012 |
| å                                                        | R | JPNS 205-04<br>(71107)        | Beginners' Japanese I<br>(Lecture) | 31             | MoTuWeTh 13:00 - 13:50                  | CHE 106                             | Sep 10, 2012-<br>Dec 7, 2012 |
| ñ                                                        | R | JPNS 205-05<br>(71734)        | Beginners' Japanese I<br>(Lecture) | 32             | MoTuWeTh 14:00 - 14:50                  | CHE 110                             | Sep 10, 2012-<br>Dec 7, 2012 |
| <u>~</u>                                                 | Λ | JPN -802-                     | Caused                             | <b>37</b> ~~~~ | ~10;~~~~~~~~~~~~~~~~~~~~~~~~~~~~~~~~~~~ | √ <sup>™</sup> \\$3 <sup>™</sup> \~ |                              |

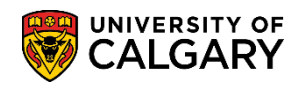

7. The Class Roster will appear including the course title, meeting details, room location and instructor. To collapse the class details for better viewing, click on the down arrow beside the class name. Click **Expand / Collapse**.

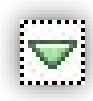

| /1035 K030                                         | ter                        |                         |                       |          |                              |                           | 4                                   |
|----------------------------------------------------|----------------------------|-------------------------|-----------------------|----------|------------------------------|---------------------------|-------------------------------------|
|                                                    |                            |                         |                       | Ţ        |                              |                           |                                     |
|                                                    |                            |                         |                       | 0        |                              |                           | 1                                   |
| all 2012   Reg                                     | gular Academic   Uni       | versity of Calgary   U  | ndergraduate Prograr  | ns       |                              |                           | 5                                   |
|                                                    | <u>05 - 02 (71105)</u>     | change class            |                       |          |                              |                           |                                     |
|                                                    |                            |                         |                       |          |                              |                           | -                                   |
| Beginne                                            | rs' Japanese I (Lectu      | ire)                    |                       |          |                              |                           |                                     |
| Days an                                            | d Times 🛛 🛛                | Room                    | Instructor            | Da       | ates                         |                           | 1                                   |
| MoTuWe                                             | £Th 10:00-10:50 C          | CHD 420                 |                       | 20<br>20 | 12/09/10 -<br>12/12/07       |                           |                                     |
|                                                    |                            |                         |                       |          |                              |                           |                                     |
|                                                    |                            |                         |                       |          |                              |                           |                                     |
| nrollment St                                       | atus Enrolled              | <b>•</b>                |                       |          |                              |                           | •                                   |
| rollment Ca                                        | pacity 32                  | Enrolled 32             |                       |          |                              |                           |                                     |
| wnload Forr                                        | nat                        |                         |                       |          |                              |                           |                                     |
| No Specia                                          | al Format 🛛 🔘 Uple         | oad Ready 👘 🔘 Mic       | roGrade Program       |          |                              |                           |                                     |
| o notify stude                                     | ants, please select 'i     | No Special Format'      |                       |          |                              |                           | ,                                   |
|                                                    | the roster, click the      | icon below. For bel     | n click here          |          |                              |                           | ,                                   |
| a download t                                       | the roster, click the s    | and icon below. For her | py click <u>liere</u> |          |                              |                           |                                     |
| o download t                                       |                            |                         |                       |          |                              |                           |                                     |
| o download t                                       |                            |                         |                       |          |                              |                           | 4                                   |
| o download t<br>Enrolled St                        | udents                     |                         |                       |          |                              |                           | 4                                   |
| o download t<br>Enrolled St<br>ID                  | udents<br>Last Name        | First Name              | Middle Name           | Faculty  | Plan                         | Level                     | Phone                               |
| o download t<br>Enrolled St<br>ID<br>1 JPNS        | udents<br>Last Name<br>205 | First Name<br>02        | Middle Name           | Faculty  | Plan                         | Level                     | Phone                               |
| o download t<br>Enrolled St<br>ID<br>1 JPNS<br>2 1 | udents<br>Last Name<br>205 | First Name 02           | Middle Name           | Faculty  | Plan<br>IBUS-MAJ             | Level<br>Year 4           | Phone 1                             |
| Enrolled St<br>ID<br>JPNS<br>2 1<br>3 1            | udents<br>Last Name<br>205 | First Name 02           | Middle Name           | HA<br>SC | Plan<br>IBUS-MAJ<br>ENSC-MAJ | Level<br>Year 4<br>Year 1 | Phone<br>403/555-099<br>403/555-297 |

## Emailing Students from the Class Roster

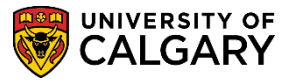

SA -Faculty Centre – Grading

8. In order to view a column where you can select individual students or the entire Class Roster for email notification, you must press the **No Special Format** radio button. Click **No Special Format**.

|                  | 0                                                     | No Specia                                      | l Format                                 |                                                   |                                                                                                    |                            |                                                          |                                                |                                                                |
|------------------|-------------------------------------------------------|------------------------------------------------|------------------------------------------|---------------------------------------------------|----------------------------------------------------------------------------------------------------|----------------------------|----------------------------------------------------------|------------------------------------------------|----------------------------------------------------------------|
| Dow              | nload                                                 | Format                                         |                                          |                                                   |                                                                                                    |                            |                                                          |                                                | <br>*                                                          |
| 6                | No S                                                  | ecial Forma                                    | t 🔘 Upload Re                            | adv 🔘 MicroGrad                                   | e Program                                                                                                    |                            |                                                          |                                                | 5                                                              |
| Tor              | To notify students, please select 'No Special Format' |                                                |                                          |                                                   |                                                                                                    |                            |                                                          |                                                |                                                                |
|                  |                                                       |                                                | 200 N                                    |                                                   |                                                                                                    |                            |                                                          |                                                | - T                                                            |
| То о             | downlo                                                | oad the roste                                  | r, click the 🎟 icor                      | h below. For help, click <u>b</u>                 | here                                                                                                    |                            |                                                          |                                                | ( ا                                                            |
|                  |                                                       |                                                |                                          |                                                   |                                                                                                    |                            |                                                          |                                                |                                                                |
| En               | rolle                                                 | d Students                                     |                                          |                                                   |                                                                                                    |                            |                                                          |                                                |                                                                |
|                  | ( )                                                   | ID                                             | Last Name                                | First Name                                        | Middle Name                                                                                                    | Faculty                    | Plan                                                     | Level                                          | Phone                                                          |
| 1                |                                                       |                                                |                                          |                                                   |                                                                                                    |                            |                                                          |                                                |                                                                |
|                  |                                                       | Tonnar.                                        | 185101                                   | 1100                                              | 1000                                                                                                    | HA                         | IBUS-MAJ                                                 | Year 4                                         | 403/555-09                                                     |
| 2                |                                                       | 1000000                                        | (Additional)                             | - AMERICAN CONTRACTOR                             | 100.00                                                                                                    | HA<br>BC                   | IBUS-MAJ<br>ENSC-MAJ                                     | Year 4<br>Year 1                               | 403/555-03<br>403/555-2                                        |
| 2<br>3           |                                                       | 1000000                                        | Analianan<br>Analianan                   | Version -                                         | ine in the second second secon | HA<br>5C<br>AR             | IBUS-MAJ<br>ENSC-MAJ<br>PSYC-MAJ                         | Year 4<br>Year 1<br>Year 2                     | 403/555-03<br>403/555-2<br>403/555-2                           |
| 2<br>3<br>4      |                                                       | 10000000<br>10000000<br>100000000<br>100000000 | Indiana<br>Indiana<br>Indiana<br>Indiana | inte<br>Verson<br>Moreau<br>Moreau                | Array<br>Milay                                                                                                    | HA<br>BC<br>AR<br>BC       | IBUS-MAJ<br>ENSC-MAJ<br>PSYC-MAJ<br>GLGY-MAJ             | Year 4<br>Year 1<br>Year 2<br>Year 1           | 403/555-05<br>403/555-2<br>403/555-<br>403/555-0               |
| 2<br>3<br>4<br>5 |                                                       |                                                | Hannin<br>Hannin<br>Hannin               | inter<br>Version<br>Version<br>Version<br>Version | inter<br>interp<br>interp                                                                                                    | HA<br>BC<br>AR<br>BC<br>BC | IBUS-MAJ<br>ENSC-MAJ<br>PSYC-MAJ<br>GLGY-MAJ<br>BISC-MAJ | Year 4<br>Year 1<br>Year 2<br>Year 1<br>Year 1 | 403/555-03<br>403/555-2<br>403/555-2<br>403/555-0<br>403/555-0 |

 A new column of selection boxes will appear. This will allow you to select individual students or the entire class. You may select individual students by clicking on the selection box by their ID number. More than one ID can be selected. Continue selecting applicable ID's if desired. Click the desired ID.

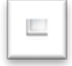

10. Once you have selected specific students you may click the Notify Selected Students button at the bottom of the Class Roster. Click **Notify Selected Students**.

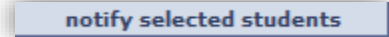

To send an email to the entire class you may use the Notify all Students button. Click the **Notify All Students** button.

notify all students

11. The **Send Notification** composition page will display:

**From:** is not editable; it will default as per the Notification from default in the display bar **To:** is typically blank however, you may enter an email address that will be visible to all students being notified, caution should be observed.

**CC:** email can be entered that will be visible to all students being notified, caution should be observed.

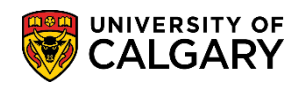

**BCC:** The email address of all the selected students will be listed here. For FOIP purposes, students will not see who else is receiving the email

**Subject:** Defaults to the PeopleSoft account (Faculty, Instructor or Grade Approver) and can be edited.

**Message Text:** Body of the message can be included here as well as the department or faculty contact information.

**Tip:** Rather than sender information (yours) being included from this composition, email; copy and paste the BCC email addresses and send from Department/Faculty email account.

| Send Notific        | ation                                                                                 |  |  |  |  |
|---------------------|---------------------------------------------------------------------------------------|--|--|--|--|
| Type e-mail addr    | esses in the To, CC or BCC fields using a comma as a separator.                       |  |  |  |  |
| Notification fro    | ml                                                                                    |  |  |  |  |
| From:               | Cannot Edit                                                                           |  |  |  |  |
| To:                 | This can be left blank                                                                |  |  |  |  |
| CC:                 | Caution: any email addresses entered here will be visible to all receiving the email. |  |  |  |  |
| BCC:                | By default all students receiving the email will be visible here                      |  |  |  |  |
| Subject:            | <from be="" can="" desk="" edited<="" of="" td="" the="" this=""></from>              |  |  |  |  |
| Message Text:       | Enter the message text (e.g. The class is cancelled due to instructor illness)        |  |  |  |  |
| Return to Class Ros | SEND NOTIFICATION                                                                     |  |  |  |  |

12. Once the email has been composed, use the Send Notification button to send the email. Click **Send Notification**.

SEND NOTIFICATION

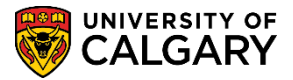

OK

13. If you have neglected to enter at least one email address in the To: CC: or BCC: field you will see this error message. Click the **OK** button.

| × |
|---|
|   |
|   |
|   |
|   |

Otherwise, if you have been successful with the email you will see this prompt. Note: for FOIP reasons some information has been removed. Click the Return to Class Roster link.
 Return to Class Roster

| Class Roster                                  |  |
|-----------------------------------------------|--|
| Send Notification Result                      |  |
|                                               |  |
| E-mail sent to:<br>@ucalgary.ca, @ucalgary.ca |  |
| Return to Class Roster                        |  |

For the corresponding online learning, consult the Student and Enrolment Services, Student Administration (PeopleSoft Campus Solutions) training website.

## End of Procedure.